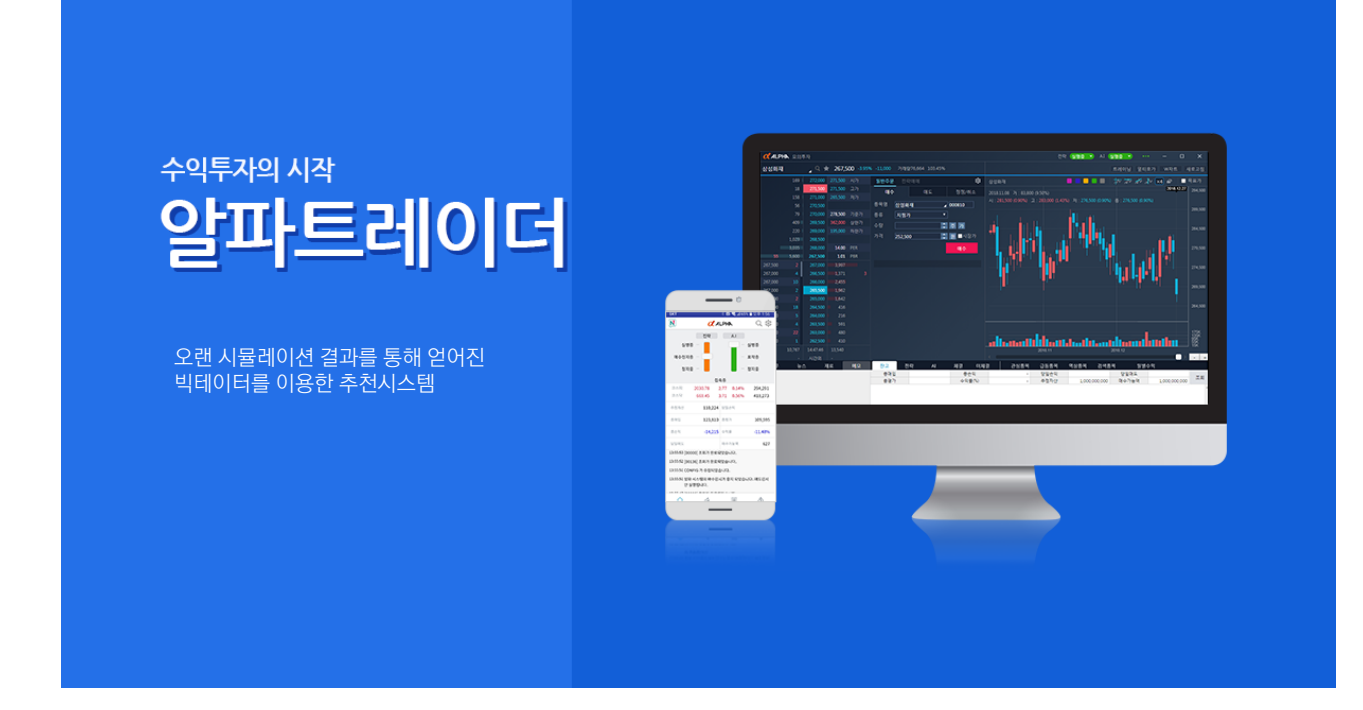

# 1. 특징

알파 프로그램은 빅데이터를 이용한 주식매매 프로그램입니다. 매매시스템이 종목 선정부터 매수 매도까지 알아서 해주기 때문에 주식에 대한 특별한 지식이 없어도 주식투자가 가능한 프로그램입니다.

누구나 쉽게 프로그램을 이용할 수 있기 때문에 HTS에 있는 복잡한 기능을 따로 배울 필요 없이 사용이 가능합니다.

안정적인 분할매매를 통해 리스크를 최소화하고 수익 발생 시 바로 수익실현을 하여 매일 꾸준한 수익을 창출해 낼 수 있습니다.

# 2. 장점

시스템 매매

누구나 쉽게 프로그램을 이용할 수 있기 때문에 HTS에 있는 어려운 기능을 따로 배울 필요 없이 사용이 가능합니다.

#### 빅데이터 추천

오랜 시뮬레이션 결과를 통해 얻어지는 빅데이터를 이용한 추천 시스템으로 자신에 투자금액에 맞게 종목을 추천드리므로 무슨 종목을 사야 할지 더 이상 고민하지 않으셔도 됩니다.

#### 안정적인 분할매매

종목에 따른 맞춤 전략을 설정하여 분할매매를 통해 저점 공략하여 매수단가를 낮추어 투자 리스크를 줄여주고 안정적인 수익을 만들어 줍니다.

NICE kyo1230 비밀번호 🖌 아이디 저장 \_\_자동로그인 네이버 아이디로 로그인 회원가입 아이디/비번찾기 \_\_이 PC에서 알파실행 안함

알파 프로그램은 나이스톡과 연동되어 로그인 후 사용하실 수 있습니다.

알파(w4x)는 한 PC 에서만 실행되어야 하며 전략 및 환경 등이 실행된 PC에 저장되어 있어서 만약 다른 PC에서 실행할 경우 전략 등이 완전히 사라지거나 다르게 됩니다.

즐겨찾기 i Contact i 회원가입 로그인 상담전화 1577-3593

알파가 실행된 상태(메인 PC에서 w4x가 실행된 상태)에서 다른 PC (외부나 회사 등) 에서는 나이스톡-알파 가 아닌 나이스톡을 설치하신 후 로그인 하시면 알파 리모컨으로 전략 등을 실행할 수 있습니다.

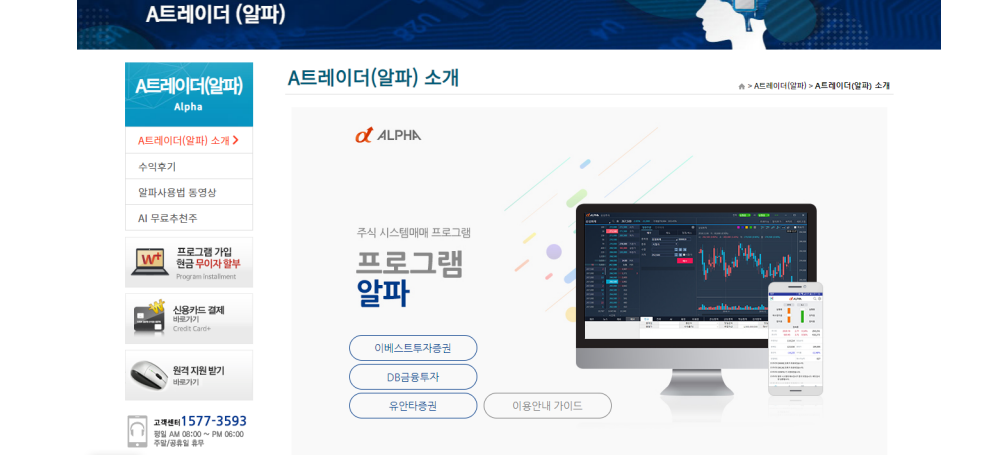

홈페이지에 접속하여 설치 프로그램들 다운로드한 후 설치 파일을 실행합니다.

프로그램 서비스

고객센터 위너스톡소개

# 1. 설치안내

위너스톡 | 위너트레이더 | 급등주검색기

시스템매매 프로그램

프로그램

A트레이더(알파)

2 계좌 비밀번호를 입력합니다.

|                        | 계좌 비밀번호                       |          |
|------------------------|-------------------------------|----------|
|                        | 2<br>계좌번호<br>비밀번호<br>■ 비밀번호저장 |          |
|                        |                               |          |
| 코스탁 661.14 1.39 -0.21% | INFO 09:02:35 계좌 비번을 확인 합니다.  | 09:07:52 |

\$0 – C □ ×

1 증권사 아이디 / 비밀번호 / 공인인증서 번호를 입력합니다.

| 🚺 ALPHA 이베스트증권         |                                    |          |
|------------------------|------------------------------------|----------|
|                        |                                    | ii ii ^  |
|                        |                                    |          |
|                        | 증권사 로그인                            |          |
|                        | 아이디 로그인   비밀번호 로그인   공인민중서 ■ 자돗로그위 |          |
|                        |                                    |          |
| 코스탄 659.92 2.61 -0.39% | INFO 09·01·53 마스터 수시 2944 개        | 09:02:04 |

# 2. 로그인 안내

🧭 ALPHA 이베스트증권

| ☑ ALPHA 이베스트중권                                                                                       |                   |          | \$ – C □ ×   |
|----------------------------------------------------------------------------------------------------|-------------------|----------|--------------|
| < 환경설정                                                                                               |                   |          |              |
|                                                                                                    |                   |          |              |
| ot Alpha                                                                                             | > 자산배분            | 총 투자금액   | 100,000 원    |
|                                                                                                    |                   | 종목당 투자금액 | 100,000 원    |
| 충투자금액 전락매매에서 총 매수 할 수 있는 금액입니다.<br>저하지 아유며 에스크 자체로 사용하네 다                                            |                   |          |              |
|                                                                                                    | <sup>2</sup> 자동매매 | 정지중      |              |
| 중목당 투자금액 한 종목당 매수 할 수 있는 최대급액입니다.<br>전체자금의 1/10정도를 추진합니다.                                            | P AI              | 정지중      |              |
| 자동애애 정지 : 매수, 매도 모든 매매가 정지가 됩니다.<br>매수정지 : 매수는 정지되고 <u>매도만 가능합니다.</u><br>실행 : 시가 추천한 전락대로 매매를 실행합니다. | ▶ 계정설정            | 로그인정보    | 재설정          |
| AI 정지 : AI기능이 정지가 됩니다.<br>포착 : AI가 추천한 중목을 받아 수동으로 매수 가능합니다.<br>실행 : AI가 추천한 중목을 자동으로 매수를 합니다.       |                   | 4        |              |
| 기술지원: 1544-3151                                                                                      |                   | 취소 적용    | 종료           |
| 코스피 2143.88 9.36 -0.43% API 09:11:05 [00000] 조회가 완료되었습니다.                                            |                   |          | 09:11:09 정지중 |

- 1 총 투자금액 / 종목당 투자금액을 입력합니다. (총 투자금액은 100,000원 이상 입력 하셔야 합니다.)
- 2 전략상태 / AI상태를 변경하실 수 있습니다.
- 3 증권사 비밀번호 및 공인인증서 번호가 변경되었다면 로그인 정보 삭제 후 재등록해주시면 됩니다.
- 4 1~3번 변경 후 [적용]버튼을 눌러 적용시킵니다. API 이상이 있을 시 [종료]버튼을 눌러 w4x를 종료하실 수 있습니다.

# 3. 매매 환경설정

알파를 사용하기에 앞서 환경설정을 먼저 해주셔야 합니다.

| 환경설정                                                                                                    |                                            |                               |             |                                                     |                                          |                                                                                                    |                                | ×                                |
|----------------------------------------------------------------------------------------------------|--------------------------------------------|-------------------------------|-------------|-----------------------------------------------------|------------------------------------------|----------------------------------------------------------------------------------------------------|--------------------------------|----------------------------------|
| 매수금 제한설정 🕐                                                                                                |                                            |                               |             | 회차별 매5                                              | 티전략 설정                                   |                                                                                                    |                                |                                  |
| 총 매수금액 제한                                                                                                 | :                                          | 100,000,000                   | 원           | 1차                                                  | 2차                                       | 3大                                                                                                    | 4차                             | 5차                               |
| 종목당 매수금액 제한                                                                                               |                                            | 5,000,000                     | -<br>원      | 6차                                                  | 7차                                       | 8차                                                                                                    | 9차                             | 10차                              |
|                                                                                                    |                                            |                               |             | 모표서                                                 |                                          | 5                                                                                                    | 50%                            |                                  |
| 매수선략 설정                                                                                                   |                                            |                               | 1           | <u> 기포근</u><br>보유서                                  | 목표가보유                                    | -<br>▼                                                                                                    |                                |                                  |
| 하락폭                                                                                                    | -5%                                        | •                             |             | 포 m 근<br>분학매수                                       | 1                                        | 이 초 간격                                                                                                    |                                | 10 히                             |
| 배수                                                                                                    | 4배수                                        | •                             |             | 분할매도                                                | 1                                        | - 드 ·                                                                                                    |                                | 니<br>10 회                        |
| 회사                                                                                                    | 4×r                                        | •                             |             | 손절선                                                 | -9                                       | 9 (?)                                                                                                    |                                |                                  |
| 기본설정                                                                                                    |                                            |                               |             |                                                     |                                          |                                                                                                    |                                |                                  |
| AI 모드 ?)                                                                                                  | 실행                                         | •                             |             |                                                     |                                          |                                                                                                    |                                |                                  |
| 전략 모드 ?                                                                                                   | 매수정지                                       | Ŧ                             |             |                                                     |                                          |                                                                                                    |                                |                                  |
| 알림설정                                                                                                    | 소리                                         |                               |             |                                                     |                                          |                                                                                                    |                                |                                  |
| 주문확인                                                                                                    | 사용                                         |                               |             |                                                     |                                          |                                                                                                    |                                |                                  |
| 글꼴                                                                                                    | 선명                                         |                               |             |                                                     |                                          |                                                                                                    |                                | 적용                               |
|                                                                                                    |                                            |                               |             |                                                     |                                          |                                                                                                    |                                |                                  |
| 환경설정                                                                                                    |                                            |                               |             |                                                     |                                          |                                                                                                    |                                | ×                                |
| 매수금 제한설정 🕐                                                                                                |                                            |                               |             | 회차별 매도                                              | =전략 설정                                   |                                                                                                    |                                |                                  |
| 木 메스그에 궤치                                                                                                 | -                                          |                               |             |                                                     |                                          |                                                                                                    |                                |                                  |
| ㅎ 배구급적 세언                                                                                                 | i i                                        | 100,000,000                   | 원           | 1차                                                  | 2차                                       | 3차                                                                                                    | 4차                             | 5차                               |
| ㅎ 배구금적 세산<br>종목당 매수금액 제한                                                                                  |                                            | 100,000,000<br>5,000,000      | 원<br>원      | 1차<br>6차                                            | 2차<br>7차                                 | 3차<br>8차                                                                                                    | 4차<br>9차                       | 5차<br>10차                        |
| 중 메구금적 세선<br>종목당 매수금액 제한<br>매수저략 성정                                                                       |                                            | 100,000,000<br>5,000,000      | 원<br>원<br>2 | 1차<br>6차<br>하락폭                                     | 2차<br>7차<br>-5%                          | 3차<br>8차<br><b>배</b> 수                                                                                      | 4차<br>9차<br><b>4배</b>          | 5차<br>10차<br>수 V                 |
| 중 메구금역 세선<br>종목당 매수금액 제한<br>매수전략 설정<br>하라포 1                                                              | <br><br>                                   | 100,000,000                   | 원<br>원<br>2 | 1차<br>6차<br>하락폭<br>목표선                              | 2차<br>7차<br>- <b>5%</b>                  | 3차<br>8차<br>5                                                                                               | 4차<br>9차<br>4배<br>50% •        | 5차<br>10차<br>수 ▼                 |
| 중 메구금역 세선<br>종목당 매수금액 제한<br>매수전략 설정<br>하락폭 <mark>1</mark><br>배수                                           | <br>회차별<br>회차별                             | 100,000,000<br>5,000,000<br>T | 원<br>원<br>2 | 1차     6차     하락폭     목표선     보유선                   | 2차<br>7차<br>-5%<br>목표가보유                 | 3차<br>8차<br>5<br>• 완                                                                                        | 4차<br>9차<br><b>4배</b><br>50%   | 5차<br>10차<br>수 <b>·</b>          |
| 중 메구금적 세선<br>종목당 매수금액 제한<br>매수전략 설정<br>하락폭 1<br>배수<br>회자                                                  | 회차별<br>회차별<br>4차                           | 100,000,000<br>5,000,000<br>T | 원<br>원<br>2 | 1차<br>6차<br>목표선<br>보유선<br>분할매수                      | 2차<br>7차<br>-5% ·<br>목표가보유               | 3차<br>8차<br>14<br>5<br>▼ 위<br>24<br>24                                                                      | 4차<br>9차<br><b>4배</b><br>50% • | 5차<br>10차<br>수 ▼<br>10 회         |
| 중 메구금적 세선<br>종목당 매수금액 제한<br>매수전략 설정<br>하락폭 1<br>배수<br>회차                                                  | 회차별<br>회차별<br>4차                           | 100,000,000<br>5,000,000<br>¥ | 원<br>원<br>2 | 1차<br>6차<br>라락폭<br>목표선<br>보유선<br>분할매수               | 2차<br>7차<br>-5%<br>목표가보유<br>1            | 3차<br>8<br>★<br>5<br>•<br>•<br>•<br>•<br>•<br>•<br>•<br>•<br>•<br>•<br>•<br>•<br>•<br>•<br>•<br>•<br>•<br>• | 4차<br>9차<br>4배<br>50% ·        | 5차<br>10차<br>수 ▼<br>10 회<br>10 회 |
| 중 메구금적 세선<br>종목당 매수금액 제한<br>매수전략 설정<br>하락폭 1<br>배수<br>회자<br>기본설정                                          | 회차별<br>회차별<br>4차                           | 100,000,000<br>5,000,000      | 원<br>원      | 1차     6차     우표선     보유선     분할매수     분할매도     손절선 | 2차<br>7차<br>-5%<br>목표가보유<br>1<br>1       | 3차<br>8x→<br>5<br>▼ 완<br>0 초 간격<br>0 초 간격<br>9 ?                                                            | 4차<br>9차<br>                   | 5차<br>10차<br>수 ▼<br>10 회<br>10 회 |
| 중 메구금역 세선<br>종목당 매수금액 제한<br>매수전략 설정<br>하락폭 1<br>배수<br>회자<br>기본설정<br>AI모드 ?                                | 회차별<br>회차별<br>4차                           | 100,000,000<br>5,000,000<br>• | 원<br>원      | 1차     6차     우표선     보유선     분할매수     분할매도     손절선 | 2차<br>7차<br>-5%<br>목표가보유<br>1<br>1       | 3차<br>8차<br>■<br>5<br>○ 초 간격<br>0 초 간격<br>9 ?                                                               | 4차<br>9차<br>50% ·              | 5차<br>10차<br>수 ▼<br>10 회<br>10 회 |
| 종 메구금역 세연<br>종목당 매수금액 제한<br>매수전략 설정<br>하락폭 1<br>배수<br>회자<br>기본설정<br>AI 모드 (?)<br>전략 모드 (?)                | 회차별<br>회차별<br>4차<br>실행<br>매수정지             | 100,000,000<br>5,000,000      | 원<br>원<br>2 | 1차     6차     목표선     보유선     분할매수     분할매도     손절선 | 2차<br>7차<br>-5%<br>목표가보유<br>1<br>1<br>-9 | 3차<br>8차<br>5<br>▼ 완<br>0 초 간격<br>0 초 간격<br>9 ?                                                             | 4차<br>9차<br>4배<br>50%          | 5차<br>10차<br>수 ▼<br>10 회<br>10 회 |
| 종 메구금적 세선<br>종목당 매수금액 제한<br>매수전략 설정<br>하락폭 1<br>배수<br>회자<br>기본설정<br>AI 모드 (?)<br>전략 모드 (?)<br>알림설정        | 회차별<br>회차별<br>4차<br>실행<br>매수정지<br>소리       | 100,000,000<br>5,000,000      | 원<br>원      | 1차     6차     목표선     보유선     분할매수     분할매도     손절선 | 2차<br>7차<br>-5%<br>목표가보유<br>1<br>1<br>-9 | 3차<br>8차<br>5<br>▼ 완<br>0 초 간격<br>0 초 간격<br>9 ?                                                             | 4차<br>9차<br>4배<br>50%          | 5차<br>10차<br>수 ▼<br>10 회<br>10 회 |
| 종 메구금역 세선<br>종목당 매수금액 제한<br>매수전략 설정<br>하락폭 1<br>배수<br>회자<br>기본설정<br>AI모드 (?)<br>전략 모드 (?)<br>알림설정<br>주문확인 | 회차별<br>회차별<br>4차<br>실행<br>매수정지<br>소리<br>사용 | 100,000,000<br>5,000,000      | 원<br>원      | 1차     6차     목표선     보유선     분할매수     분할매도     손절선 | 2자<br>7차<br>목표가보유<br>1<br>-9             | 3차<br>8차<br>5<br>♥ 완<br>0 초 간격<br>0 초 간격<br>9 ?                                                             | 4차<br>9차<br>4배<br>50%          | 5차<br>10차<br>수 ·<br>10 회<br>10 회 |

1 하락폭과 배수를 회차별로 따로 설정할 수 있습니다.

2 하락폭과 배수를 회차별로 설정할 시 2차 매수부터 설정할 수 있습니다.

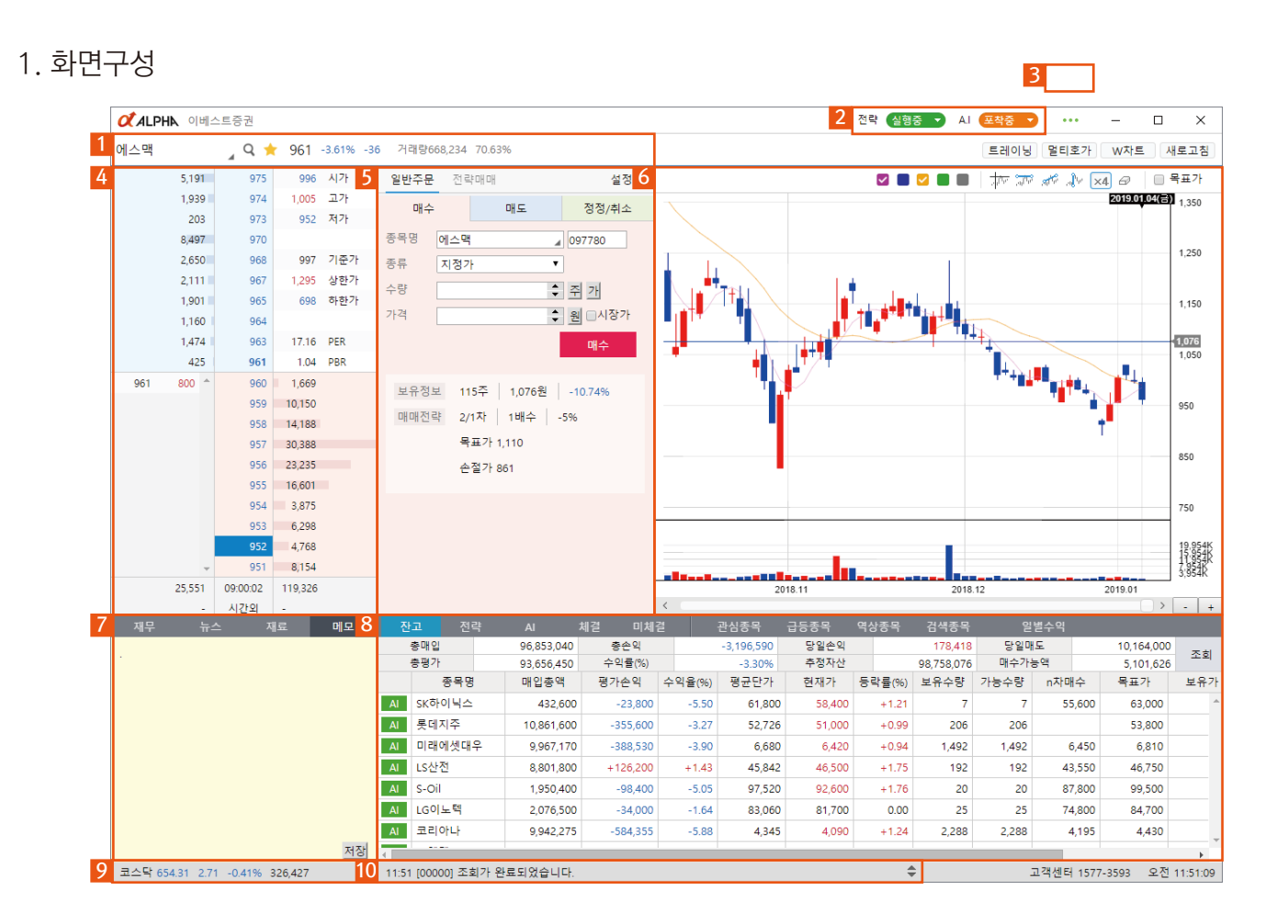

1 종목정보

종목명 현재가 등 기본 정보를 표시해줍니다.

# 3 서버연결정보

서버에 연결이 정상적으로 되어있는지 표시해줍니다,

# 5 주문창

일반 주문 및 전략매매를 할 수 있습니다.

### 7 정보창

재무, 뉴스 등 해당 종목에 정보를 확인할 수 있습니다.

### 9 지수창

코스피, 코스닥 정보를 표시해줍니다.

# 2 모드설정

전략 및 AI 모드를 변경할 수 있습니다.

- 4 호가창 호가 및 주가정보를 표시합니다.
- 6 차트 주가차트 및 전략 매수 시 매수가를 설정할 수 있습니다.

#### 8 종목리스트

잔고, 추천종목 등을 확인할 수 있습니다.

### 10 로그상세

접속 정보 및 매수 등 로그를 표시해줍니다.

### 2. 기능안내

#### 시스템 매매

| 전략 실행중 🔻 A.I 포착중 🔻               | ••••   | -       |       | $\times$ |
|----------------------------------|--------|---------|-------|----------|
| 정지 : AI매매를 사용하지 않음               |        | W차트     | 새로    | 고침       |
| 포착 : AI가 추천종목을 포착 전략에 등록 시킴 (전략실 | 행은 안함) |         |       |          |
| 실행 : 포착된 전략을 바로 실행함              |        | ×4 🖉    | - 목:  | 표가       |
|                                  |        | 2019.01 | 07(岩) |          |

전략모드는 실행, 매수정지, 정지 3단계로 구분되어 있습니다.

실행중 설정된 전략대로 매매를 실행합니다.

매수정지 매도전략은 실행하되 추가 매수전략은 실행하지 않습니다.

정지 전략매매를 사용하지 않습니다.

시스템 모드는 실행, 포착, 정지 3단계로 구분되어 있습니다.

실행중 총 매수 금액 범위 안에서 빅데이터 시스템이 종목을 포착하여 매매를 실행합니다.

포착중 빅데이터 시스템이 추천종목을 포착하여 목록에 등록시킵니다. 실행 여부는 사용자가 선택합니다.

정지 시스템 매매를 사용하지 않습니다.

전략에서 매수정지를 선택하시면 AI모드도 매수가 정지가 됩니다.

TIP 폭락장일 경우 시장이 안정될 때까지 기다렸다가 매수전략을 적절히 수정 혹은 삭제 후 실행 모드로 변경할 것을 권장 드립니다.

### 일반주문

| 일반주문 | 전략매매       |        | 설정     |
|------|------------|--------|--------|
| 매수   | 머          | 도      | 정정/취소  |
| 종목명  | 에스맥        |        | 097780 |
| 종류   | 지정가        | ۲      |        |
| 수량   |            | \$     | 주 가    |
| 가격   |            | \$     | 원 이시장가 |
|      |            |        | 매수     |
| 보유정보 | 실 115주   1 | ,076원  | -6.65% |
| 매매전력 | 북 2/1차 1   | 배수 🔤 - | 5%     |
|      | 목표가 1,11   | 10     |        |
|      | 손절가 861    |        |        |
|      |            |        |        |

일반 주문 탭은 매수 매도 정정/취소 등 일반적인 기능을 합니다. (신용매매는 신용 날짜별로 종목이 분할되기 때문에 알파 프로그램에선 할 수 없습니다.)

# 전략매매

| 일  | 반주문             | 전략매    | эн          | 설정            |
|----|-----------------|--------|-------------|---------------|
| 종목 | <b>¦</b> 명      | 에이디칩   | △           | 4630          |
| 매수 | =상한             |        | 10,0        | 00,000 원 ?    |
| 전르 | <sup>ᅣ</sup> 유형 | 사용자지   | 정 배수매매      | • ?           |
| 1차 | 매수가             | 1,630  |             | 원             |
| 매수 | ∸전략             | -5%    | ▼ 4배수 ▼     | 4차 ▼ AI       |
| 보유 | ·정보             | -      |             |               |
|    |                 | 1/4 목표 | E:5%, 목보 설정 | a 🗸           |
| 차  | 매수기             | 가(평균)  | 수량(누적)      | 매입금액(누적)      |
| 1  |                 | 1,630  | 49          | 79,870        |
|    |                 | 1,030  | 49          | 79,870        |
| 2  |                 | 1,550  | 245         | 383.670       |
|    |                 | 1 490  | 980         | 1 460 200     |
| 3  |                 | 1,505  | 1,225       | 1,843,870     |
|    |                 | 1,430  | 4,900       | 7,007,000     |
| 4  |                 | 1,445  | 6,125       | 8,850,870     |
|    |                 | 예상필    | 요금액은 약 8    | 851,000은 입니다. |
|    |                 |        |             |               |

알파는 시스템 매매가 특화된 제품인 만큼 일반 주문보다는 전략매매를 권장합니다.

주가는 차트의 봉길이와 이평선이 말해주듯이 대부분 오를 때나 내릴 때도 오르락내리락 파동을 그리면서 움직입니다.

그럼 종목의 움직임을 세심히 관찰해보면 단기파동을 어느 정도 예측할 수 있고 그 범위 내에서 분할 매수를 들어갑니다. 봉 길이가 평균적을 길면 배수는 좀 작게 짧으면 배수를 좀 높게 등등 설정을 하고 차트를 보시면 매수 라인이 그려질 것입니다. 그리고 하단에는 예상 매입금액이 표시됩니다.

빨갛게 표시될 때는 종목당 매수 상한을 초과해서 완전한 전략이 실행되지 않는다는 표시입니다.

그리고 단계가 표시된 바를 눌러 단계별로 매도 전략을 설정할 수도 있습니다.

전략 옆에 있는 차트를 잘 활용하셔야 할 것입니다.

#### 정보창

| 재무                                 | 뉴스                               | 재료                  | 메모                   |
|------------------------------------|----------------------------------|---------------------|----------------------|
| D램시장 2위                            | 탈환                               |                     | <b>^</b>             |
| SK하이닉스 [<br>포인트 차로 ]               | 미국 반도체 입<br>제치고 2위를              | 넓체 마이크톤<br>탈환       | <mark>:을 0.9%</mark> |
| SK하이닉스 /<br>파로 지난해 /<br>준 바 있다. (* | 지난해 9월 중<br>4분기 마이크<br>14/06/11) | 국 우시 공징<br>론에 2위 자리 | ' 화재 여<br>리를 내       |
| 131218<br>경기도 이천0<br>한 현대화 공       | 네 반도체 생신<br>장 증설을 준비             | !설비를 대처<br>비중인      | 하기 위                 |
| D램 가격이2<br>SK하이닉스는                 | 년6개월 만에<br>- 전세계 D램              | 최고치를 기<br>시장점유율(    | 록했다<br>이 삼성 ▼        |

호가 창 하단의 4개의 탭으로 구성되어 있습니다.

재무 : 간략한 재무 상태를 나타냅니다. 뉴스 : 종목 관련 뉴스, 공시를 표시합니다. 재료 : 회사에서 정리한 재료를 표시합니다. 날짜를 잘 확인하셔야 합니다. 메모 : 내가 메모하고 싶은 것을 적습니다. 저장 버튼을 통해 저장하시면 됩니다. 메모하는 습관은 투자 성공의 지름길입니다. 보유하고 있는 종목의 현황을 나타냅니다.

| 잔     | 고 전략      | AI          | 체결 미처    | i2     | 관심종목    | 급등종목      | 역상종목             | 검색종목 | 일    | 별수익         |         |     |                |       |           |
|-------|-----------|-------------|----------|--------|---------|-----------|------------------|------|------|-------------|---------|-----|----------------|-------|-----------|
|       | 총매입       | 53,1        | 74,362   | 총손익    |         | -1,582,69 | 0 당              | 일손익  |      | 84,556      | 6 당일매도  |     | 11,539,120     |       | ㅈ치        |
|       | 총평가       | 51,5        | 91,672   | 수익률(%) |         | -2.989    | 6 추 <sup>3</sup> | 정자산  |      | 120,383,851 | 매수가     | 능액  | 68,792,179     |       |           |
|       | 종목명       | 매입총액        | 평가손익     | 수익율(%) | 평균단가    | 현재가       | 등락률(%)           | 보유수량 | 가능수량 | n차매수        | 목표가     | 보유가 | 손절가            | 대출일   |           |
| Al    | 금비        | 2,693,840   | +2,560   | +0.10  | 64,139  | 64,200    | -1.08            | 42   | 42   | 63,200      | 65,400  |     |                |       | -         |
| 전략    | 지코        | 16,536      | -144     | -0.87  | 689     | 683       | +1.49            | 24   | 24   | 651         | 717     |     | 7              |       |           |
| Al    | CJ제일제당    | 8,625,500   | -97,500  | -1.13  | 331,750 | 328,000   | -0.91            | 26   | 26   | 322,500     | 338,500 |     | 315,000        |       |           |
| 전략    | 신한지주      | 5,004,816   | -78,216  | -1.56  | 39,720  | 39,100    | -0.76            | 126  | 126  | 38,350      | 41,300  |     |                |       |           |
| Al    | 인천도시가스    | 540,000     | -10,800  | -2.00  | 30,000  | 29,400    | 0.00             | 18   | 18   | 27,000      | 30,600  |     |                |       |           |
| 전략    | 제일기획      | 5,778,100   | -161,500 | -2.80  | 22,838  | 22,200    | -0.45            | 253  | 253  | 21,600      | 23,750  |     |                |       |           |
| AI    | 하나금융지주    | 4,974,200   | -139,400 | -2.80  | 36,575  | 35,550    | -1.66            | 136  | 136  | 35,350      | 37,300  |     |                |       |           |
| 4     |           |             |          |        |         |           |                  |      |      |             |         |     |                |       | Þ         |
| 10.44 | 시하지즈 메르 제 | H 21: HB 74 |          |        |         |           |                  | L    |      |             |         |     | 고 개세 FJ 카이크 이미 | 02 07 | 5 6-44-47 |

앞쪽 초록색에는 AI 가 전략인지, 사용자 전략인지 를 표시합니다. 회색일 경우는 전략실행 중지중을 나타내며 아무것도 없는 것은 전략이 없음을 나타냅니다. 초록색쪽을 클릭하면 전략탭이 기본으로 보이고 기타 쪽은 일반 매도 탭으로 전환 될 것입니다.

HTS와 데이터가 일치하지 않을 경우 조회 버튼을 눌러서 데이터 일치를 시킬 수 있습니다.

마우스 오른쪽 클릭에서 바로가기 메뉴를 이용해 빠르게 매수/매도 및 전략 등을 설정할 수 있습니다.

#### 전략

사용자가 등록한 전략을 구분 지어 보여 줍니다.

|   | 잔         | 교   | 전략   | AI | 체결             | 미체결     | 관심        | 종목 급등종목 역상령           | 통목 검색콩  | 목 열     | 별수익         |         |         |            |    |
|---|-----------|-----|------|----|----------------|---------|-----------|-----------------------|---------|---------|-------------|---------|---------|------------|----|
|   |           | 총매업 | 2    |    | 53,174,3       | 62 ਵ    | ·손익       | 과신종목추가                | 당일손익    |         | 84,556      | 당일매도    |         | 11,539,120 | ㅈ치 |
|   |           | 총평기 | የ    |    | 51,591,6       | 72 수!   | 익률(%)     | 과시조모샤제                | 추정자산    |         | 120,383,851 | 매수가능액   |         | 58,792,179 |    |
|   |           |     | 종부   | 루명 | 단계             | 매수전략    | 매입총액      | 2885594               | 평균단가    | 현재가     | 등락률(%)      | n자매수    | 목표가     | 보유가        | f  |
| 1 | 보유        |     | 롯데지주 |    | 2/2            | 6.5% 1x | 5,023,100 | 전략                    | 52,323  | 50,500  | +1.10       | 48,900  | 54,400  |            | -  |
|   | 모유        |     | 지코   |    | 완매수            | 5.5% 1x | 16,536    | 매수                    | 689     | 683     | +1.49       | 651     | 717     |            |    |
|   | 보유        |     | 제일기획 |    | 2/2            | 5.5% 1x | 5,778,100 | 배노 저전/치스              | 22,838  | 22,200  | -0.45       | 21,600  | 23,750  |            |    |
|   | 보유        |     | SK   |    | 완매수            | 3.5% 1x | 4,072,500 | 88/112                | 254,531 | 245,500 | -2.58       | 245,500 | 267,500 |            |    |
|   | <u></u> 2 | ►   | 신한지주 |    | 2/2            | 3.5% 1x | 5,004,816 | 전략 재실행                | 39,720  | 39,100  | -0.76       | 38,350  | 41,300  |            |    |
|   | 보유        | •   | 못네아이 | 마트 | 완매수            | 5.5% 1x | 11,058,4  | 전략 매수정지               | 47,665  | 45,250  | -2.27       | 45,050  | 49,100  |            |    |
|   | 보유        |     | 인디에프 |    | <del>1/3</del> | 7% 1x   |           | 선략 일시성시               |         | 3,195   | +29.88      | 2,585   |         |            |    |
|   | 4         |     |      |    |                |         | 4         | 모든전략 일시정지             |         |         |             |         |         |            | •  |
|   |           |     |      |    |                |         |           | 모든전략 매수정지<br>모든전략 재실행 |         |         |             |         |         |            |    |

- 1 보유한 종목은 초록색으로 표시됩니다.
- 2 [마우스 우클릭]시 개별 및 전종목 전략을 재실행/매수정지/일시정지 시킬 수 있습니다.
- 3 개별 종목을 재실행/매수정지/일시정지 시킬 수 있습니다.
- 4 전종목을 재실행/매수정지/일시정지 시킬 수 있습니다.

### A.I

| 잔  | 고 | 전략 Al  | 체결             | 미체결     | 관심령       | 통목 급등종   | 목 역상   | 종목 검색   | 종목 열    | 별수익    |         |         |     |  |
|----|---|--------|----------------|---------|-----------|----------|--------|---------|---------|--------|---------|---------|-----|--|
|    |   | 종목명    | 단계             | 매수전략    | 매입총액      | 평가손익     | 수익율(%) | 평균단가    | 현재가     | 등락률(%) | n차매수    | 목표가     | 보유가 |  |
| 보유 |   | 금비     | 2/3            | 3% 2x   | 2,693,840 | +2,560   | +0.10  | 64,139  | 64,200  | -1.08  | 63,200  | 65,400  |     |  |
| 보유 |   | 인천도시가스 | 2/3            | 10% 4x  | 540,000   | -10,800  | -2.00  | 30,000  | 29,400  | 0.00   | 27,000  | 30,600  |     |  |
| 보유 |   | LG화학   | 완매수            | 3.5% 1x | 4,777,500 | -185,500 | -3.88  | 341,250 | 328,000 | -2.67  | 329,000 | 348,000 |     |  |
| 보유 |   | 에스모    | 3/4            | 7% 2x   | 609,820   | -32,140  | -5.27  | 7,009   | 6,640   | -5.68  | 6,520   | 7,220   |     |  |
| 보유 |   | 하나금융지주 | 3/3            | 3.5% 1x | 4,974,200 | -139,400 | -2.80  | 36,575  | 35,550  | -1.66  | 35,350  | 37,300  |     |  |
| 보유 |   | CJ제일제당 | 완매수            | 3% 2x   | 8,625,500 | -97,500  | -1.13  | 331,750 | 328,000 | -0.91  | 322,500 | 338,500 |     |  |
| 보유 |   | 하나투어   | <del>1/5</del> | 3.5% 1x |           | 0        | 0.00   |         | 65,800  | -4.91  | 66,600  |         |     |  |
|    |   |        |                |         |           |          |        |         |         |        |         |         |     |  |
|    |   |        |                |         |           |          |        |         |         |        |         |         |     |  |

A.I에 포착된 종목과 등록한 전략을 구분지어 보여줍니다.

보유한 종목은 초록색으로 표시되며 [마우스 우클릭]시 개별 및 전종목 전략을 재실행/매수정지/일시정지 시킬 수 있습니다. A.I포착모드일 경우 포착된 종목이 자동으로 사지지 않기 때문에 [마우스 우클릭] 후 전략 재실행 버튼을 클릭하여 전략을 실행시켜야 자동매매가 이루어집니다. 체결/미체결

주문한 종목의 체결내역을 표시해줍니다.

#### 전략

|    |               | L     |        |        |         |           |        | · · +                        |
|----|---------------|-------|--------|--------|---------|-----------|--------|------------------------------|
|    | 잔고 전략         | AI    | 체결     | 미체결    | 관심종목 급등 | 등종목 역상종   | 목 검색종목 | 남 일별수익                       |
|    |               |       |        |        |         |           |        | 전체 ▼ ■매수강도 100 이상 ■PER 20 이하 |
|    | 종목명           | 역상    | 현재가    | 등락률(%) | 대비      | 거래량       | 매수강도   |                              |
|    | 삼양식품          | 역상    | 47,800 | -4.59  | -2,300  | 84,681    | 28.28  |                              |
|    | 현성바이탈         | 역상    | 2,210  | -2.00  | -45     | 3,792,979 | 62.48  |                              |
|    | 남선알미늄         | 역상    | 2,945  | 0.00   | 0       | 8,057,127 | 74.79  |                              |
|    | 호텔신라          | 역상    | 72,700 | -0.55  | -400    | 499,065   | 91.87  |                              |
|    | 데브시스터즈        | 역상    | 8,190  | 0.00   | 0       | 5,402     | 47.77  |                              |
|    | 원익IPS         | 역상    | 18,050 | -7.20  | -1,400  | 311,904   | 32.06  |                              |
|    | 쎄미시스코         | 역상    | 7,150  | -0.97  | -70     | 7,290     | 37.55  | -                            |
| -  |               |       |        |        |         |           |        | +                            |
| 18 | :47 신한지주 매도 전 | 역략 변경 |        |        |         |           | \$     | 고객센터 1577-3593 오후 6:55:36    |

본인이 등록한 관심종목과 알파시스템에 포착된 종목들을 볼 수 있습니다. 종목 선정시 유용하게 사용하실 수 있습니다. 위에 매수강도 , PER 등을 선택하여 원하시는 종목을 보다 정확하게 필터링 하실 수 있습니다.

# 관심종목

관심종목은 본인이 등록한 관심종목을 보여줍니다 . 좌측 상단에 종목명 옆에 별표를 클릭하거나 종목리스트에서 마우스 오른쪽 클릭에서 추가하실 수 있습니다. 등록된 종목은 마우스 우측버튼을 클릭하여 삭제할 수 있습니다.

### 급등종목

급등종목은 N자형 패턴의 차트가 나타나는 급등종목들을 포착된 종목들중 1차 조정 후 2차 상승이 예상되는 종목들입니다.

# 역상종목

역상종목은 호가 대기 물량을 기준으로 검색된 종목입니다. 역상이란 각 매도 호가 당 허매도 물량이 매수 호가 물량보다 현저히 많은 상태를 말합니다.

### 검색종목

검색종목에서는 알파에서 제공하는 다양한 검색식을 이용하여 원하시는 시그널을 볼 수 있습니다.

# 활용안내

# 일별수익

| 잔     | 고 전략                 | AI         | 체결 미체결     | 관심종          | 목 급등종목    | 역상종목         | 검색종목   | 일별수익   |         |     |         |
|-------|----------------------|------------|------------|--------------|-----------|--------------|--------|--------|---------|-----|---------|
| W4X 시 | 스템이 ON 되어 !          | 있는 상태에서 매미 | 배된 내역만 표시됩 | 니다. 항상 ON 시켜 | 두시길 바랍니다. |              |        | -      | 2019년 🔻 | 01월 | ▼ 조회    |
| 매속    |                      | ,190,233 매 | 도 31       | ,719,438 수역  | 4         | 529,205 제세금( | 추정)    | 95,130 | 수익(추정)  |     | 371,208 |
|       | 매매일 🔻                | 매수금액       | 매도금액       | 손익           | 수익률(%)    | 당일매도         |        |        |         |     |         |
|       | 2019.01.07           | 8,567,284  | 8,727,678  | +160,394     | +1.87     | 종목           | 확인     |        |         |     | *       |
|       | 2019.01.04           | 8,835,500  | 9,000,800  | +165,300     | +1.87     | 종목           | 확인     |        |         |     |         |
|       | 2019.01.03 11,397,04 |            | 11,539,120 | +142,080     | +1.25     | 종목확인         |        |        |         |     |         |
|       | 2019.01.02           | 2,390,409  | 2,451,840  | +61,431      | +2.57     | 탇            | 2      |        |         |     |         |
|       | 종목명                  | 매수단가       | 매도단가       | 매수금액         | 매도금액      | 손익           | 수익률(%) |        |         |     |         |
|       | 보해양조                 | 2,075      | 2,159      | 624,575      | 649,865   | 25,290       | 4.05   |        |         |     |         |
|       | 시노펙스                 | 2,749      | 2,826      | 662,509      | 681,025   | 18,516       | 2.79   |        |         |     |         |
|       | 우리손에프앤               | 1,565      | 1,590      | 1,103,325    | 1,120,950 | 17,625       | 1.60   |        |         |     |         |
|       |                      |            |            |              |           |              |        |        |         |     |         |

알파는 대박 수익보다는 일별수익에 중점을 둔 프로그램입니다. 인건비 상승등으로 자영업 하기 힘든세상 알파로 창업하세요.

알파 AI 는 기본적으로 분할 매수를 하며 수익 발생시 바로 수익실현을 합니다. 보통 2~5% 정도의 수익이면 수익실현을 합니다. 종목의 시세파동을 예측하여 그 안에서 매수를 진행 합니다. 최종매수까지 진행한 종목은 손절선이 생깁니다. 알파가 정상적으로 수익을 내면서 작동 하는 것은 총매수금액의 60% 정도를 매수 하면서 수익실현 하면 신규종목 편입 하고 또 수익실현 하고 편입하고 이렇게 돌아가는 것이 이상적이라 할 수 있습니다. 과거 2년 정도의 데이터로 시뮬레이션 한 결과 월 2~4% 정도의 꾸준한 수익을 창출하였습니다. 이정도면 사업체 하나 차렸다 생각 하실 수 있을 것입니다.

# 수익후기

|      | 재무      | 뉴스       | 재       | 료       | 메모      | 잔     | 고 전략       | AI         | 체결 미체결      | 관심종목         | 라 급등종목   | 역상종목 검색종 | 등목 일별수의 | 수익후기   |                |             |
|------|---------|----------|---------|---------|---------|-------|------------|------------|-------------|--------------|----------|----------|---------|--------|----------------|-------------|
|      | 2015/12 | 2016/12  | 2017/12 | 2018/06 | 전년동기    | W4X X | 니스템이 ON 되어 | 있는 상태에서 매미 | 배된 내역만 표시됩니 | 다. 항상 ON 시켜두 | 시길 바랍니다. |          |         | 2019   | 키 ▼ 05월 ▼      | 조회 수익후기     |
| 매월   | 175,269 | 164,921  | 225,717 | 123,468 | 113,453 | 0     | ł수         | 13,064,401 | 매도          | 13,415,682   | 2 수익     | 351,281  | 제세금(추정) | 66,680 | 수익(추정)         | 284,601     |
| 01.0 | 2.699   | 0.101    | 4.010   | 2.061   | 2.072   |       | 매매일 🔻      | 매수금액       | 매도금액        | 손익           | 수익률(%)   | 당일매도     |         |        |                |             |
| 89   | 3,066   | 3,161    | 4,015   | 2,001   | 2,072   |       | 2019.05.10 | 2,974,016  | 3,059,512   | +85,496      | +2.87    | 종목확인     |         |        |                | -           |
| 순인   | 1,086   | 1,222    | 1,668   | 1,245   | 1,110   |       | 2019.05.08 | 849,780    | 865,586     | +15,806      | +1.86    | 종목확인     |         |        |                |             |
| 재의   | 무상세보기   |          |         |         |         |       | 2019.05.07 | 1,966,688  | 2,029,992   | +63,304      | +3.22    | 종목확인     |         |        |                |             |
|      |         |          |         |         |         |       | 2019.05.03 | 4,632,971  | 4,742,092   | +109,121     | +2.36    | 종목확인     |         |        |                |             |
|      |         |          |         |         |         |       | 2019.05.02 | 2,640,946  | 2,718,500   | +77,554      | +2.94    | 종목확인     |         |        |                |             |
|      |         |          |         |         |         |       |            |            |             |              |          |          |         |        |                |             |
|      |         |          |         |         |         |       |            |            |             |              |          |          |         |        |                |             |
|      |         |          |         |         |         |       |            |            |             |              |          |          |         |        |                | ~           |
|      |         |          |         |         |         | 4     |            |            |             |              |          |          |         |        |                |             |
| 코    | 스피 2074 | .82 7.13 | 0.34% 3 | 02,588  | \$      | - 알프  | 타 오늘도 수믹.  |            |             |              |          | \$       |         | 원격지원   | 고객센터 1577-3593 | 오전 11:50:25 |

수익후기 버튼을 누르시면 수익후기 게시판으로 이동 하여 여러 회원들의 수익 후기도 확인하실 수 있으시고 자신의 수익후기를 올려 매매 스타일과 방법을 추천 받을 수 있습니다. 알파의 기본 손절 값은 분할매수와 분산투자의 원리로 인해 추가 매수를 할 수 있게 -99%로 들어갑니다.

손절 값을 잡기 위해서 -XX%로 설정해 놓으시면 완매수 후 추가 하락이 있을 시에 손절을 하실 수 있습니다. 또는 종목이 급락을 하여 회복이 어려울 것 같은 경우 어느 정도 반등이 있은 후 손절을 하기 위해서는 XX%로 설정해 놓으시면 최저점 대비 XX% 반등이 있을 시 손절을 하실 수 있습니다.

#### 하락 시 손절을 원하시면 '-'를 입력해주시고 반등 시 손절을 원하시면 '-'를 빼고 입력해주시면 됩니다.

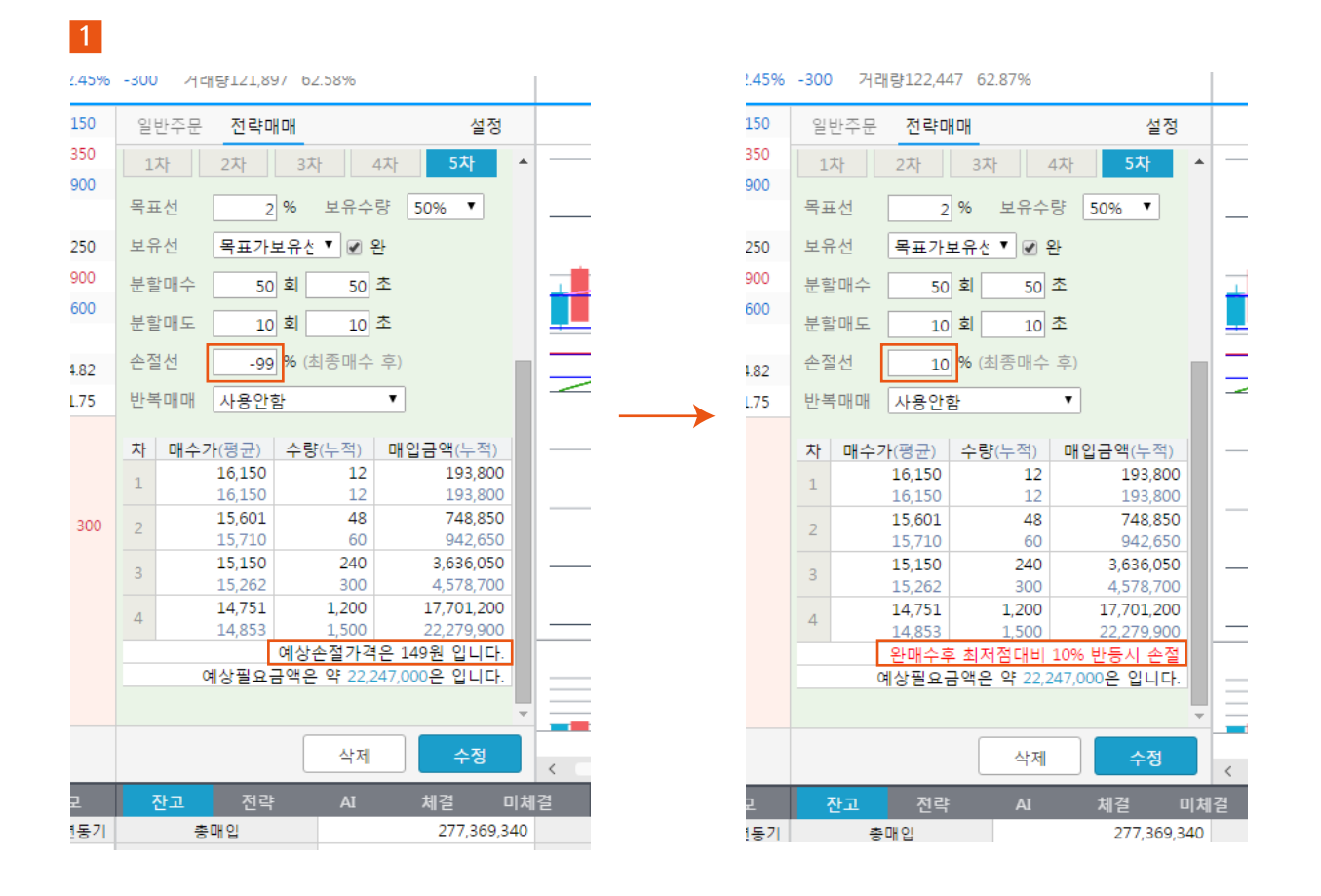

2

|   |     |    |         | 삭제         | 수정          | <      |        |        | 2019.05   |       |       |        | 201    | 9.06   |       |     | 2019.07     | - + - |
|---|-----|----|---------|------------|-------------|--------|--------|--------|-----------|-------|-------|--------|--------|--------|-------|-----|-------------|-------|
| ٥ | 【모  | 진  | 고 전략    | AI         | 체결 미체       | 2      | 관심종목   | 급등종목   | 역상종목      | 검색종목  | 일     | 별수익    | 수익후기   |        |       |     |             |       |
| 전 | 년동기 |    | 총매입     |            | 277,369,340 | 총      | 손익     |        | -28,471,1 | 40    | 당일손익  |        | 2      | 52,939 | 당일매도  |     | 15,617,380  | T +1  |
| 1 | 803 |    | 충평가     |            | 248,898,200 | 수익     | 률(%)   |        | -10.20    | 5%    | 추정자산  |        | 486,1  | 73,261 | 매수가농액 |     | 237,275,061 | 22.8  |
| - |     | 17 | 종목명     | 매입총액       | 평가손익        | 수익율(%) | 평균단가   | 현재가    | 등락률(%)    | 보유수량  | 가능수량  | n차매수   | 목표가    | 보유가    | 손절가   | 대출일 |             |       |
| - | 268 | AI | 디알젬     | 23,454,320 | -4,470,080  | -19.06 | 9,871  | 7,990  | -0.50     | 2,376 | 2,376 | 9,570  | 10,050 |        | 99    |     |             |       |
| 1 | 210 | AI | 유니테스트   | 22,215,850 | -4,338,650  | -19.53 | 14,850 | 11,950 | -2.45     | 1,496 | 1,496 | 14,350 | 15,150 |        | 149   |     |             |       |
|   |     | AI | LIG넥스원  | 24,485,650 | -3,729,400  | -15.23 | 36,275 | 30,750 | +0.33     | 675   | 675   | 35,200 | 37,000 |        | 363   |     |             |       |
|   |     | AI | 우리손에프앤지 | 23,161,820 | -3,644,800  | -15.74 | 2,486  | 2,095  | -0.95     | 9,316 | 9,316 | 2,360  | 2,535  |        | 25    |     |             |       |
|   |     | AI | 차바이오텍   | 21,894,200 | -2,161,250  | -9.87  | 17,253 | 15,550 | +1.30     | 1,269 | 1,269 | 16,650 | 17,600 |        | 173   |     |             |       |
|   |     |    |         |            |             |        |        |        |           |       |       |        |        |        |       |     |             |       |

|      |    |         | 삭제          | 수정          | /      |         |        | 2019.05   |       |       |        | 201    | 9.06   |        |     | 2019.07     |       |
|------|----|---------|-------------|-------------|--------|---------|--------|-----------|-------|-------|--------|--------|--------|--------|-----|-------------|-------|
| 메모   | 진  | 고 전략    | AI J        | 비결 미체       | 2      | 관심종목    | 급등종목   | 역상종목      | 검색종목  | 일     | 별수익    | 수익후기   |        |        |     |             |       |
| 전년동기 |    | 총매입     |             | 277,369,340 | *      | 손익      |        | -28,483,0 | 70    | 당일손익  |        | 2      | 52,939 | 당일매도   |     | 15,617,380  | T +1  |
| 803  |    | 총평가     |             | 248,886,270 | 수익     | 률(%)    |        | -10.27    | 7%    | 추정자산  |        | 486,1  | 61,331 | 매수가능액  |     | 237,275,061 | 22.61 |
|      | 17 | 종목명     | 매입총액        | 평가손익        | 수익율(%) | 평균단가    | 현재가    | 등락률(%)    | 보유수량  | 가능수량  | n차매수   | 목표가    | 보유가    | 손절가    | 대출일 |             |       |
| 268  | AI | 디알젬     | 23,454,320  | -4,470,080  | -19.06 | 9,871   | 7,990  | -0.50     | 2,376 | 2,376 | 9,570  | 10,050 |        | 99     |     |             | *     |
| 210  | AI | 유니테스트   | 22,215,850  | -4,338,650  | -19.53 | 14,850  | 11,950 | -2.45     | 1,496 | 1,496 | 14,350 | 15,150 |        | 13,150 |     |             |       |
|      | AI | LIG넥스원  | 24,485,650  | -3,763,150  | -15.37 | 36,275  | 30,700 | +0.16     | 675   | 675   | 35,200 | 37,000 |        | 363    |     |             |       |
|      | AI | 우리손에프앤지 | 23,161,820  | -3,691,380  | -15.94 | 2,486   | 2,090  | -1.18     | 9,316 | 9,316 | 2,360  | 2,535  |        | 25     |     |             |       |
|      | AI | 차바이오텍   | 21,894,200  | -2,097,800  | -9.58  | 17,253  | 15,600 | +1.63     | 1,269 | 1,269 | 16,650 | 17,600 |        | 173    |     |             |       |
|      | AI | 현대해상    | 19,589,900  | -2,433,650  | -12.42 | 31,343  | 27,450 | -1.96     | 625   | 625   | 30,250 | 31,950 |        | 313    |     |             |       |
|      | AT | 제조하고    | 003 1 03 00 | 2 617 400   | 11.05  | 24 6 26 | 20 000 | 4.05      | 604   | 604   | 003 66 | 25 200 |        | 246    |     |             |       |

#### 보유선

1 수익을 극대화하기 위한 알파의 핵심 기술로서 목표가에 도달하거나 돌파했을 때 설정되는 시스템입니다.

#### 2 종류

3 작동순서

SDN

④ 자동 보유선

③ 보유선 대응

✓ALPHA 이베스트증권

9,433

10,623

5,920

8,634 7,194

18,078

2,641

164,990

① 목표가 도달 혹은 돌파 발생

② 보유선 세팅 (알파 기본 세팅 = 목표가 보유선)

주의 보유선 하락 이탈 시 시장가로 매도하기 때문에 손절가 이하의 가격으로도 매도가 발생할 수 있습니다.

일반주문 전략매매

전략모드 전략실행 ▼

전략유형 사용자전략

2차

SDN

매수전략 -5% ▼ 4배수 ▼ 4차 ▼ AI

목표: 5% 보유: 목표가보유선 상세설정 ∧

3차

▼ 🔽 완

10 초

10 초

5 %

10 회

5 회

-99 % (최종매수 후)

최고가대비

鐐

A 099220

4차

보유수량 50% 🔻

20,000 원 ?

• ?

- 원

5차

-1%

등록

▲ ♀ ★ 3,035 +1.85% 55 거래량11,253,366 388.76%

종목명

매수상한

1차매수가

보유정보 -

1차

목표선

보유선

분할매수

분할매도

손절선

point 보유선 옆에 완을 체크하시면 목표가 도달 시 1차 매도 물량을 완전히 매도한 후 보유선이 생성됩니다.

① 목표가 보유선 목표가와 보유선이 동일하여 목표가 도달시 전량매수가 됩니다. ② 최고가 대비 보유선 | 당일 최고가 대비하여 보유선을 설정할 수 있습니다.

④ 현재가가 보유선보다 하락할 경우 분할 매도 (시장가 매도)

고가

저가

기준가

상한가

하한가

PER

PBR

10,882

12.854

1,094

4,381

1,523

2,260

78,202

3,015 보유122

2.980

3,870

64.57

1.89

3,070

3,035

2,995

2,980

16:00:01

시간외

- 1차 목표가 도달 혹은 돌파 후 자동으로 보유선이 설정되며 목표가가 높을수록 보유선도 커집니다.

- 보유선을 지정가능하며 자동으로 보유선이 대응하지는 않습니다.
- ③ 고정 보유선

# 호가 플레이어

주식 장시간 동안의 모든 종목에 대한 호가 데이터를 저장하여 원하는 날짜 및 시간을 선택하여 종목에 대한 흐름을 확인해 볼 수 있는 기능입니다.

| ✔ALPHA 호가플레이어 |                   |        |        |    |   |    |         | -    |                |     | ×   |     |
|---------------|-------------------|--------|--------|----|---|----|---------|------|----------------|-----|-----|-----|
|               | 2 <sub>아남전자</sub> | - 0.00 | 0 거래량- | -% | 1 |    | 201     | .9-0 | 5-17           | 불   | 러오; | 7 3 |
|               |                   |        |        |    |   | 0  |         |      |                |     |     | >   |
|               |                   |        |        |    |   | 일  | Chilo ( | 화    | 수 <del>-</del> | 목 큰 | 금 5 | E   |
|               |                   |        |        |    |   |    |         |      | 1              | 2   | 3   | 4   |
|               |                   |        |        |    |   | 5  | 6       | 7    | 8              | 9   | 10  | 11  |
|               |                   |        |        |    |   | 12 | 13      | 14   | 15             | 16  | 17  | 18  |
|               |                   |        |        |    |   | 19 |         |      |                |     | 24  | 25  |
|               |                   |        |        |    |   | 26 |         |      |                |     |     |     |
|               |                   |        |        |    |   |    |         | _    |                | T   |     |     |
|               |                   |        |        |    |   |    |         |      |                |     |     |     |
|               |                   |        |        |    |   |    |         |      |                |     |     |     |
|               |                   |        |        |    |   |    |         |      |                |     |     |     |

- 1 우측 상단의 날짜 버튼을 눌러 호가 데이터를 확인할 시간대를 설정합니다.
- 2 호가 데이터를 불러올 종목명을 검색합니다.
- 3 불러오기 버튼을 눌러 호가 데이터를 불러옵니다.

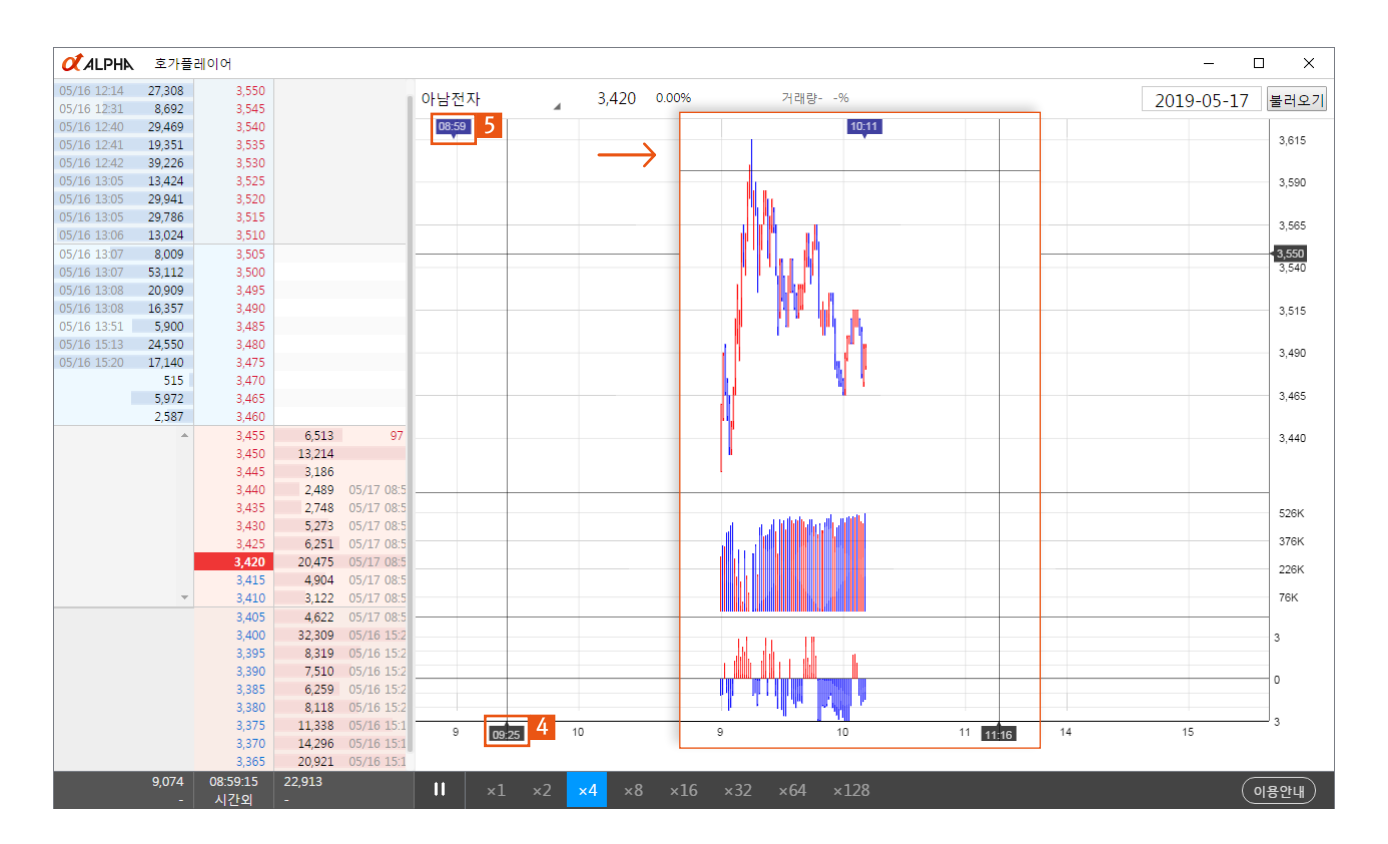

- 4 차트 하단의 세로 선을 확인하여 원하는 시간대를 선택합니다.

- 5 차트 상단의 시간이나 호가 데이터 하단의 시간을 확인하며 호가 데이터를 확인합니다.

# 트레이닝

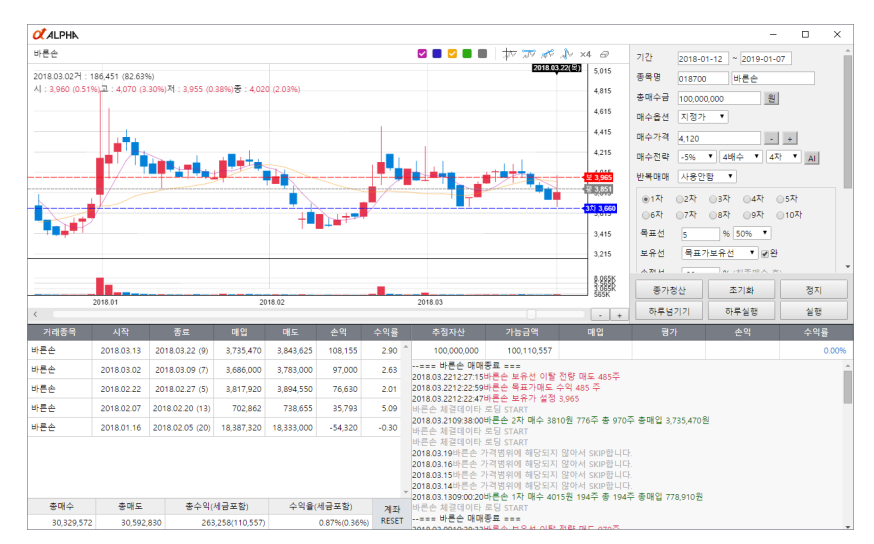

트레이닝은 알파가 나오게 된 배경입니다. 모든 종목의 체결 및 호가 데이터를 저장하여 알파가 학습할 수 있는 환경을 만들었습니다.

매수 전략에 AI 버튼을 통해 전략을 설정하실 수 있습니다. 훈련이 잘 되신 분은 본인이 직접 전략을 설정해셔서 시뮬레이션해 보십시오. 약 95% 정도의 승률이 나올 것입니다.

기존 시스템 매매 프로그램과 차별화된 분할매수 기법으로 종목당 금액을 총 매수 금액의 1/20 정도로 설정하면 많게는 50~60 종목을 매매할 것이면 모든 종목이 최종 매수가 들어간다면 20개 종목까지 매수할 것입니다. 물론 이런 상태는 나오면 안 됩니다. 50~60개의 종목을 매매함으로써 95%의 승률을 가지고 빠른 수익실현을 통해 거의 매일 수익실현을 할 수 있고 그 돈은 인출할 것 을 권장 드립니다.

조심해야 할 것은 시장 폭락입니다. 모든 종목이 한꺼번에 빠질 때는 매수 정지를 꼭 해주세요. 그리고 안정된 이후에 매매 재개해 주세요.

시간 나실 때 트레이닝 꼭 해보세요.

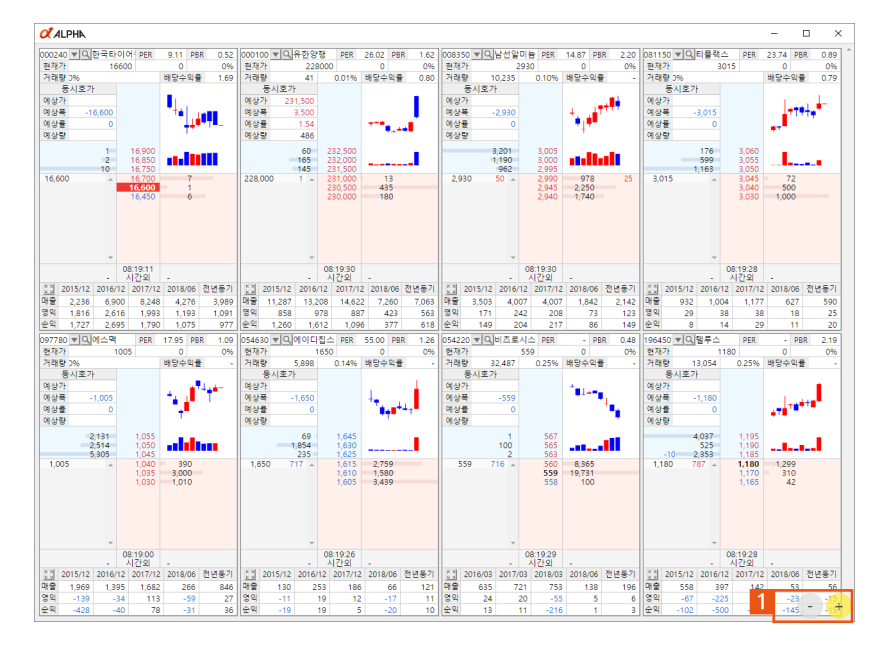

여러 종목의 호가를 한 번에 볼 수 있습니다.

아래 간략한 재무 표가 첨부되어 있으며 상세 보기 아이콘을 클릭하시면 FnGuide에서 제공하는 자세한 정보를 확인하실 수 있습니다.

1 + 버튼 - 버튼으로 종목의 수를 조절할 수 있습니다

W 차트

W 차트는 종목의 고가와 저가의 횟수를 나타내주는 지표로 종가매매에 특화된 차트입니다.

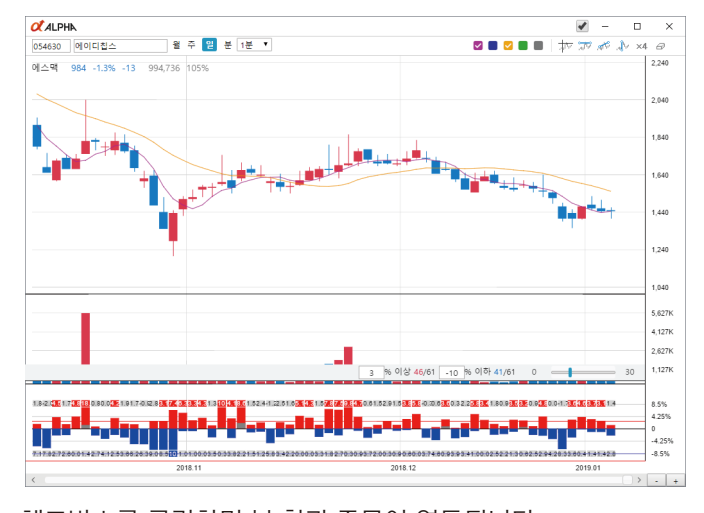

체크박스를 클릭하면 본 창과 종목이 연동됩니다. 본 창에서 종목을 따로 보고 싶으시면 다시 한번 클릭하여 체크를 없애면 됩니다.

목표선을 돌파한 날 위에 빨간색으로 표시가 됩니다. 빨간색 박스가 많을수록 그 지점까지 올가 갈 가능성이 높다고 볼 수 있습니다. 마찬가지로 손절선은 아래 파란색 박스가 적을 수록 그 지점까지 내려갈 가능성이 적어집니다. 전략 설정 시 참고하시면 좋습니다.

# 모바일

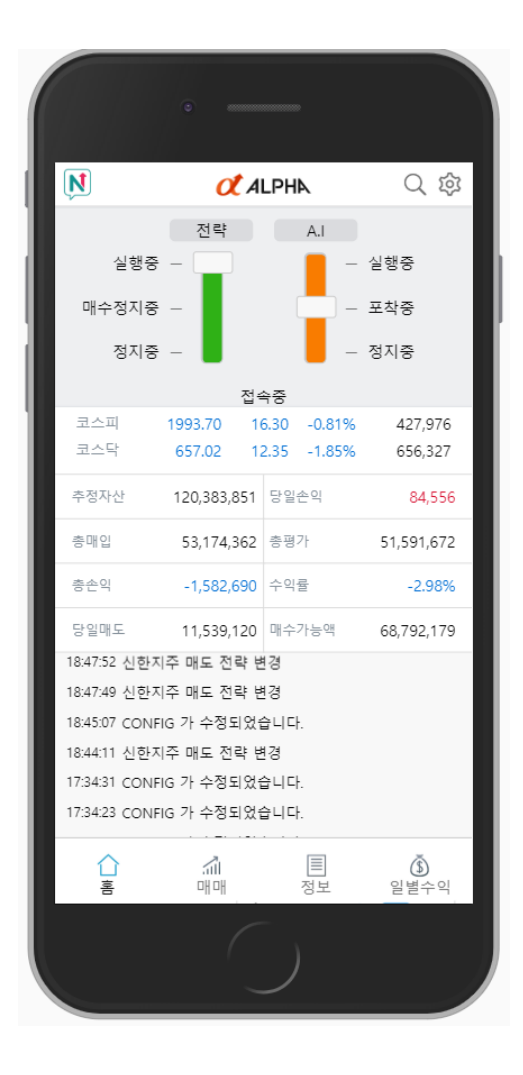

스토어에서 나이스톡 검색하여 설치하시면 휴대폰 리모컨 사용이 가능합니다.

알파시스템은 1 PC에서 동작 중일 경우 여러 곳에서 접근이 가능합니다.

클라우드에 개인 계정을 만들어서 알파를 동작시키고 휴대폰이나 개인 PC, 사무실 PC에서 알파 실행 안 함 옵션으로 접속하셔서 현재 상태를 확인하실 수 있습니다.

휴대폰 컨트롤에서도 웬만한 세팅은 전부 하실 수 있습니다.